## Boka möte i Zoom

Det finns två sätt att boka möten i Zoom. Man kan antingen göra det i Zoom-programmet om man laddat ned det till sin dator/surfplatta, eller så kan man göra det på Zooms webbsida, www.zoom.us.

Boka möte i Zoom-programmet:

- Öppna Zoom och logga in
- Klicka på *Home* i den övre kanten av programrutan (se bild nedan)
- Klicka på ikonen *Schedule*

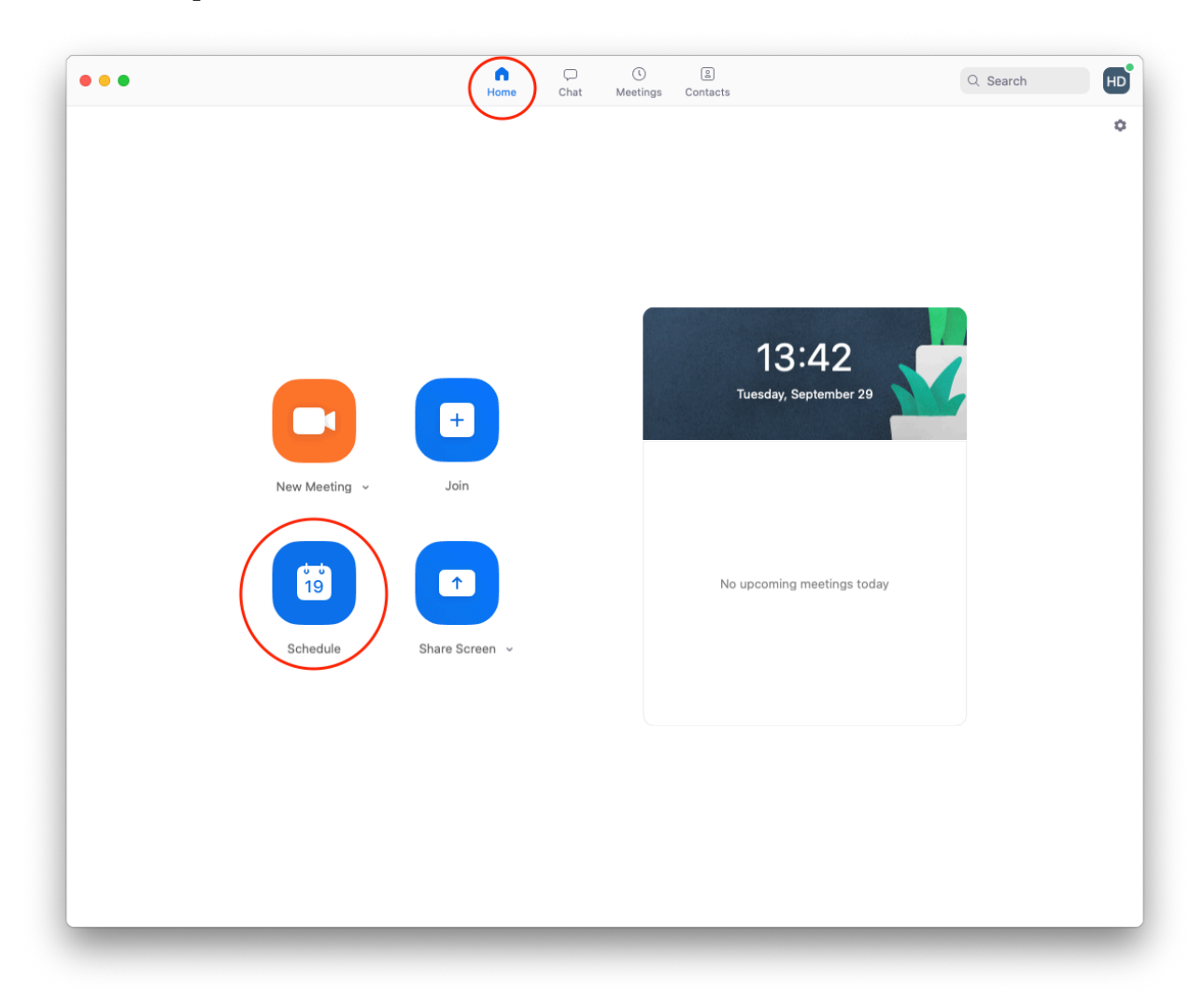

- När du klickar på *Schedule* kommer en ny ruta upp (se bild nedan)
- I rutan med rubriken *Topic* fyller du i mötets namn
- Fyll sedan i start- och sluttid för mötet samt övriga inställningar
- När du är klar klickar du på den blå knappen Schedule längst ned till höger

| Schedule Meeting                                                    |  |
|---------------------------------------------------------------------|--|
| Торіс                                                               |  |
| HRF Distrikt Kansli's Zoom Meeting                                  |  |
| Date                                                                |  |
| 2020-09-29 ~ 14:00 ~ to 2020-09-29 ~ 14:30 ~                        |  |
| □ Recurring meeting Time Zone: Stockholm ∽                          |  |
| Password                                                            |  |
| Require meeting password                                            |  |
| Video       Host     On     Off       Participants     On     Off   |  |
| Audio  Telephone O Computer Audio Telephone and Computer Audio      |  |
| Calendar<br>O iCal O Google Calendar O Uttook O Other Calendars ovy |  |
| Advanced Options V                                                  |  |
| Cancel Schedule                                                     |  |
|                                                                     |  |
|                                                                     |  |
|                                                                     |  |
|                                                                     |  |
|                                                                     |  |
|                                                                     |  |

- När du klicka på *Schedule* är mötet bokat och du får upp en mötesinbjudan som du kan kopiera och dela med andra. T.ex. via mail.

Boka möte via Zooms hemsida:

- Gå in på <u>www.zoom.us</u> och logga in
- Om du inte direkt kommer till profilsidan klickar på *My Account* uppe till höger (se bild nedan)

| 2000   |                                                                                                    |   |
|--------|----------------------------------------------------------------------------------------------------|---|
| 200111 | We have developed resources to help you through this challenging time. Click here to learn more.                                                                                                    | × |
| <      | In this together.<br>Keeping you securely<br>REQUEST A DEMO 1.888.799.5926 RESOURCES - SUPPORT<br>JOIN A MEETING HOST A MEETING - MY ACCOUNT                                                                                                    | > |
|        | rience.<br>Proce System<br>wet generative<br>Units Name<br>Units Name<br>Law Market Salect<br>Market Salect<br>Market Salect |   |
|        |                                                                                                    | 0 |

- På profilsidan finns en meny till vänster, klicka på *Meetings* i den panelen
- Du kommer nu till en sida där du kan se alla möten som är bokade med det här kontot.
- Klicka på *Schedule a meeting* till höger
- På sidan du nu kommit till fyller du i all information om mötet
- I rutan med rubriken *Topic* fyller du i mötets namn
- Fyll sedan i start- och sluttid för mötet samt övriga inställningar
- När du är klar klickar du på *Save* längst ned på sidan
- Du kommer då till en ny sida där all information om mötet finns sammanfattad
- Ungefär på mitten av sidan finns rubriken *Invite link*
- Till höger på den raden kan du klicka på *Copy Invitation*
- Du får då upp en ruta med mötesinbjudan
- Klicka på *Copy Meeting Invitation* för att kopiera innehållet i rutan

## Starta Zoom-mötet

När det är dags att hålla Zoom-mötet öppnar du Zoom-programmet i din dator och loggar in på det konto som du använde när du bokade mötet.

När du går till *Home* i Zoom-programmet kommer du att se mötet där. Klicka på *Start* för att starta mötet.